# **Rockwell Automation, Inc.**

# **Control/Compact Logix Series**

# **EtherNet/IP Driver**

| 지원버전 | OS            | V4.0 이상    | <b>XH</b> |
|------|---------------|------------|-----------|
|      | XDesignerPlus | 4.0.0.0 이상 | TOP       |

## CONTENTS

본사 ㈜M2I의 "Touch Operation Panel(M2I TOP) Series"를 사용해주시 는 고객님께 감사드립니다. 본 매뉴얼을 읽고 "TOP-외부장치"의 접속 방법 및 절차를 숙지해 주십시오.

## 1. 시스템 구성 2 페이지

접속에 필요한 기기, 각 기기의 설정, 케이블, 구성 가능한 시스 템에 대해 설명합니다.

본 절을 참조하여 적절한 시스템을 선정하십시오.

### 2. TOP 기종과 외부 장치 선택 3 페이지

TOP 기종과 외부 장치를 선택합니다.

시스템 설정 예제

### 4 페이지

본 기기와 해당 외부 단말기의 통신 접속을 위한 설정 예제를 설명 합니다. "1. 시스템 구성"에서 선택한 시스템에 따라 예제를 선택 하십시

## 오.

### 통신 설정 항목

### 7 페이지

9 페이지

TOP 통신 설정 하는 방법에 대해서 설명합니다. 외부 장치의 설정이 바뀔 경우 본 장을 참조 하여 TOP의 설정도 외부 장치와 같게 설정하십시오.

# 5. 지원 어드레스

본 절을 참조하여 외부 장치와 통신 가능한 어드레스를 확인하 십시오.\_\_\_\_\_

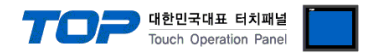

# 1. 시스템 구성

TOP와 "Rockwell Automation, Inc. – Control/CompactLogix Series DF1 Driver"의 시스템 구성은 아래와 같습니다.

| 시리즈          | CPU                    | Link I/F                              | 통신 방식          | 시스템 설정                                | 케이블                           |
|--------------|------------------------|---------------------------------------|----------------|---------------------------------------|-------------------------------|
| ControlLogix | All CPUs               | 1756-ENET/B<br>1756-ENET<br>1756-ENBT | Ethernet (TCP) | <u>3.1 설정 예제 1</u><br><u>(4 페이지)</u>  |                               |
|              |                        | 1761-NET-ENI                          | Ethernet (TCP) | <u>3.2 설정 예제 2</u><br>( <u>5 페이지)</u> | 트위스트 페어 케이블* <mark>주1)</mark> |
| CompactLogix | All CPUs               | 1761-NET-ENI                          | Ethernet (TCP) | <u>3.2 설정 예제 2</u><br>( <u>5 페이지)</u> |                               |
|              | 1769-L32E<br>1769-L35E | CPU Direct                            | Ethernet (TCP) | <u>3.3 설정 예제 3</u><br>(6 페이지)         |                               |

\*주1) 트위스트 페어 케이블

- STP(실드 트위스트 페어 케이블) 혹은 UTP(비실드 트위스트 페어 케이블) 카테고리 3,4,5 를 의미 합니다.

- 네트 워크 구성에 따라 허브, 트랜시버 등의 구성기기에 접속 가능하며 이 경우 다이렉트 케이블을 사용 하십시오.

■ 연결 가능 구성

•1:1 연결(TOP 1 대와 외부 장치 1 대) 연결

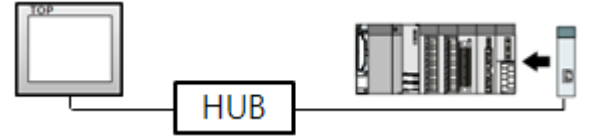

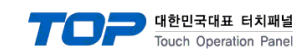

# 2. TOP 기종과 외부 장치 선택

TOP와 연결 될 외부 장치를 선택 합니다.

| Series<br>Model<br>M2l Corporati | XTOP Series<br>XTOP15TX-SA/SE<br>Vendor       |   | HMI / PLC Uint<br>Vendor<br>PLC Model<br>PLC | Rockwell Automation (AB)<br>Control/Compact Logix Series EtherNetIP |
|----------------------------------|-----------------------------------------------|---|----------------------------------------------|---------------------------------------------------------------------|
| Series<br>Model<br>M2l Corporati | XTOP Series<br>XTOP15TX-SA/SE<br>Vendor<br>on |   | Vendor<br>PLC Model<br>PLC                   | Rockwell Automation (AB)<br>Control/Compact Logix Series EtherNetIP |
| Model<br>M2l Corporati           | XTOP15TX-SA/SE<br>Vendor<br>on                |   | PLC Model PLC                                | Control/Compact Logix Series EtherNetIP                             |
| M2I Corporati                    | Vendor<br>on                                  |   | PLC                                          |                                                                     |
| M2I Corporati                    | Vendor<br>on                                  |   |                                              |                                                                     |
| M2I Corporati                    | on                                            |   |                                              | Model                                                               |
|                                  |                                               | ^ | Control/Compact Logix Series Df              | -1                                                                  |
| MITSUBISHI E                     | lectric Corporation                           |   | Control/Compact Logix Series Et              | herNetIP                                                            |
| OMRON Indus                      | strial Automation                             |   | PLC-5 Series DF1                             |                                                                     |
| LS Industrial :                  | Systems                                       |   | SLC500 Series EtherNetIP                     |                                                                     |
| MODBUS Org                       | anization                                     |   | SLC500/MicroLogix Series DF1                 |                                                                     |
| SIEMENS AG                       |                                               | Ξ |                                              |                                                                     |
| Rockwell Aut                     | omation (AB)                                  |   |                                              |                                                                     |
| GE Fanuc Au                      | tomation                                      |   |                                              |                                                                     |
| PANASONIC                        | Electric Works                                |   |                                              |                                                                     |
| YASKAWA E                        | lectric Corporation                           |   |                                              |                                                                     |
| YOKOGAWA                         | Electric Corporatio                           |   |                                              |                                                                     |
| Schneider Ele                    | ectric Industries                             |   |                                              |                                                                     |
| KDT Systems                      | :                                             |   |                                              |                                                                     |
| RS Automatic                     | in(SAMSUNG)                                   |   |                                              |                                                                     |
| HITACHI IES                      |                                               |   |                                              |                                                                     |
| FATEK Auton                      | nation Corporation                            |   |                                              |                                                                     |
| DELTA Electr                     | onics                                         |   |                                              |                                                                     |
| KOYO Electro                     | onic Industries                               |   |                                              |                                                                     |
| VIGOR Electr                     | ic Corporation                                |   |                                              |                                                                     |
| Comfile Techi                    | nology                                        |   |                                              |                                                                     |
| Dongbu(DAS                       | AROBOT)                                       |   |                                              |                                                                     |
| ROBOSTAR                         |                                               | Ŧ |                                              |                                                                     |
|                                  |                                               | ſ | Book                                         | 화미 치지                                                               |
|                                  |                                               |   |                                              | 적인 취소                                                               |

| 설정 사항   |        | 내용                               |                                      |  |
|---------|--------|----------------------------------|--------------------------------------|--|
|         |        | PLC와 연결할 TOP의 시리즈 명칭             | 장을 선택합니다.                            |  |
|         |        | 설정 내용을 Download 하기 전(            | 케 TOP의 시리즈에 따라 아래 표에 명시된 버전의 OS를 인스톨 |  |
|         | Series | 하십시오.                            |                                      |  |
| TOP     |        | 시리즈                              | 버전 명칭                                |  |
|         |        | XTOP / HTOP                      | V4.0                                 |  |
|         | Name   | TOP 제품 모델명을 선택합니다.               |                                      |  |
|         | 제조사    | TOP와 연결할 외부 장치의 제조               | 사를 선택합니다.                            |  |
|         |        | "Rockwell Automation, Inc."를 선   | 택 하십시오.                              |  |
| 외부 장치   |        | TOP에 연결 될 외부 장치의 모델              | ! 시리즈를 선택 합니다.                       |  |
| _11 0.1 | DLC    | "Control/CompactLogix Series Etl | nerNetIP"를 선택 하십시오.                  |  |
|         | PLC    | 연결을 원하는 외부 장치가 시스                | 험 구성 가능한 기종인지 1장의 시스템 구성에서 확인 하시기    |  |
|         |        | 바랍니다.                            |                                      |  |

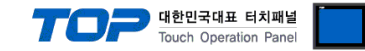

# 3. 시스템 설정 예제

TOP와 "Control/CompactLogix Series"의 통신 인터페이스 설정을 아래와 같이 권장 합니다.

#### 3.1 설정 예제 1

| ᄀ서치 | 니ㅅ테ㅇ |     | 7101 | 서저 | 하니다  |  |
|-----|------|-----|------|----|------|--|
| 구성안 | 시스템글 | 아대와 | 같이   | 열성 | 입니다. |  |

| 항목                | ТОР          | "Control/CompactLogix Series" | 비고    |
|-------------------|--------------|-------------------------------|-------|
| IP Address*주1)주2) | 192.168.0.50 | 192.168.0.51                  | 유저 설정 |
| 프로토콜              | ТСР          |                               | 유저 설정 |
| 포트                | Don`t Care   | 44818 (Fixed)                 | 유저 설정 |

\*주1) TOP와 외부 장치의 네트워크 주소 (IP 앞 세자리 192.168.000)는 일치 해야 한다.

\*주2) 동일 네트워크 상에서 중복된 IP 주소를 사용하지 마십시오.

#### (1) XDesignerPlus 설정

[프로젝트 > 프로젝트 설정]에서 아래 내용을 설정 후, TOP 기기로 설정 내용을 다운로드 합니다.

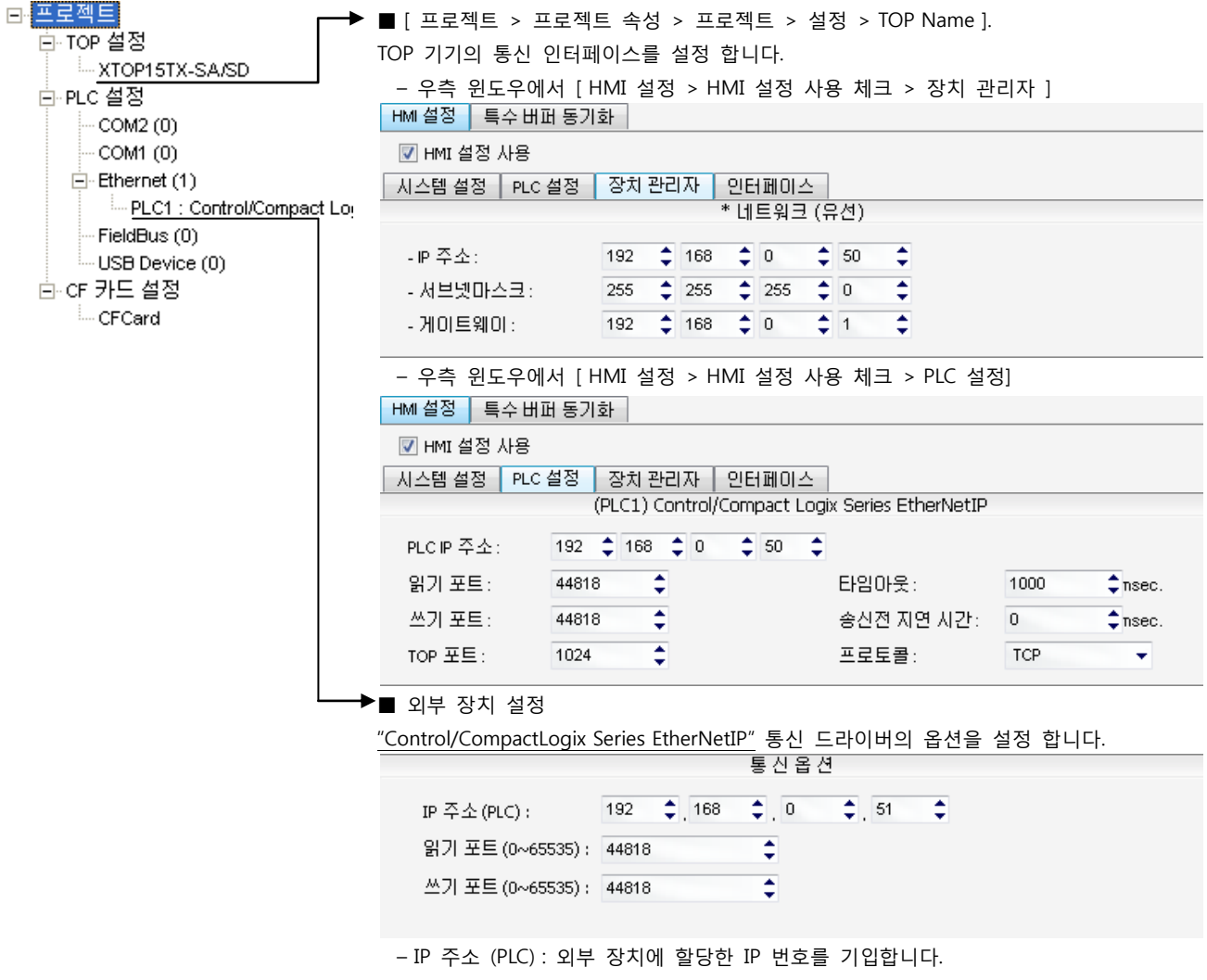

- 읽기 포트 / 쓰기 포트 : 외부 장치의 이더넷 통신에 사용할 포트 번호를 선택합니다.

#### (2) 외부 장치 설정

"Control/CompactLogix Series" Ladder Software "RSLogix5000"를 사용하여 아래와 같이 설정 하십시오. 본 예제에서 설명된 내용보 다 더 자세한 설정법은 PLC 사용자 매뉴얼을 참조하십시오.

1. "RSLogix5000"의 Project tree의 [I/O Configuration]을 right-Clicking 하여 [New Module]을 선택합니다.

**2.** [Select Module] dialog box에서 사용하는 모듈을 선택합니다.

**3.** Project tree에서 추가된 모듈 명칭을 right-Clicking > [Properties]를 선택합니다.

4. [Module Properties] dialog box 의 [General] 탭에서 "<u>IP Address : 192.168.0.51</u>" 그리고 기타 사항을 설정합니다.

5. 설정 내용을 Download 합니다.

#### XDesignerPlus 외부 장치 접속 매뉴얼

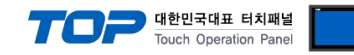

#### 3.2 설정 예제 2

구성한 시스템을 아래와 같이 설정 합니다.

| · · · · · · · · · · · · · · · · · · · | ТОР          | "Control/CompactLogix Series" | 비고    |
|---------------------------------------|--------------|-------------------------------|-------|
| IP Address*주1)주2)                     | 192.168.0.50 | 192.168.0.51                  | 유저 설정 |
| 프로토콜                                  | ТСР          |                               | 유저 설정 |
| 포트                                    | Don`t Care   | 44818 (Fixed)                 | 유저 설정 |
|                                       |              |                               |       |

\*주1) TOP와 외부 장치의 네트워크 주소 (IP 앞 세자리 192.168.000 )는 일치 해야 한다.

\*주2) 동일 네트워크 상에서 중복된 IP 주소를 사용하지 마십시오.

#### (1) XDesignerPlus 설정

[프로젝트 > 프로젝트 설정]에서 아래 내용을 설정 후, TOP 기기로 설정 내용을 다운로드 합니다..

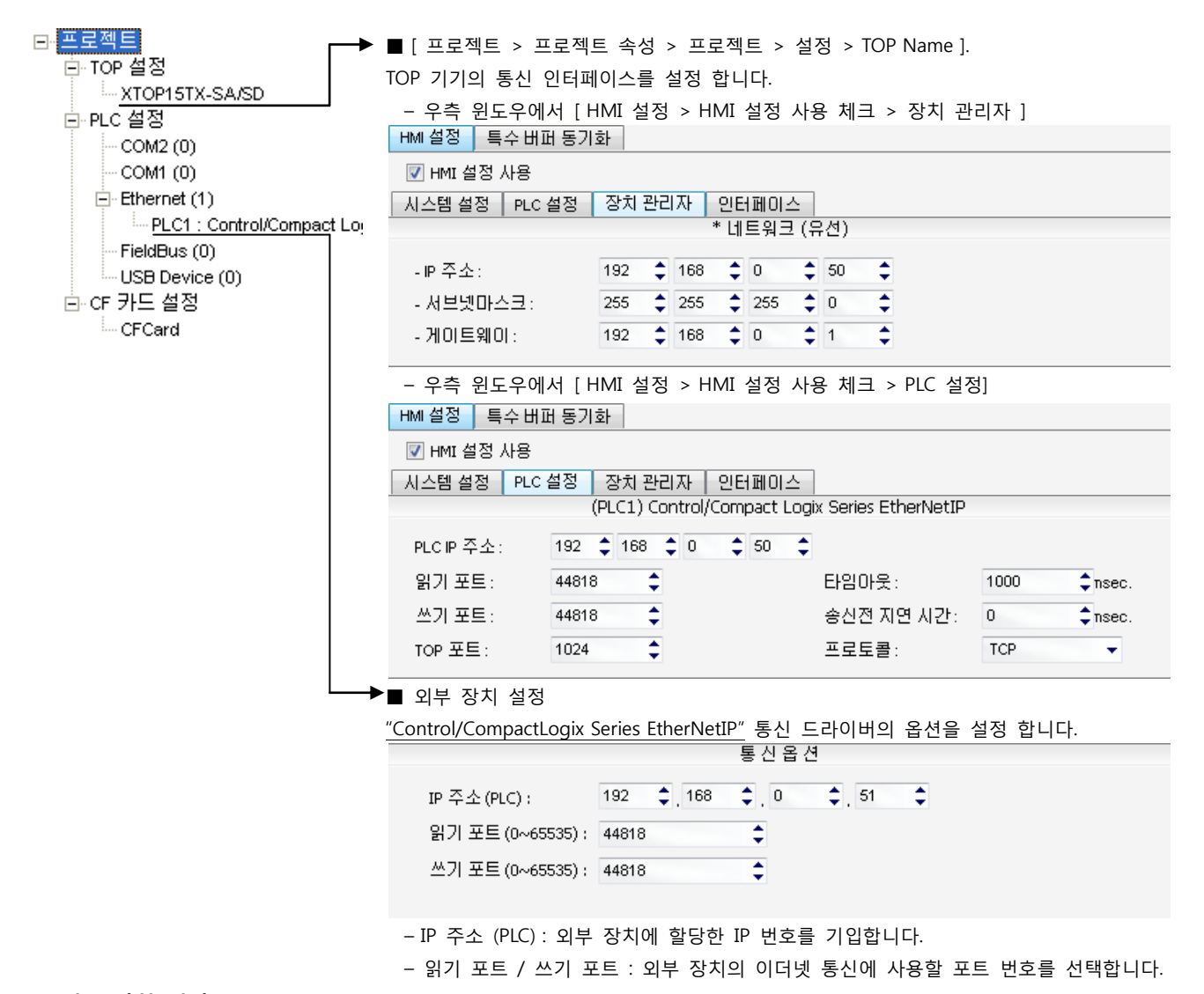

(2) 외부 장치 설정

통신 설정에 사용하는 [ENI/ENIW Utility]를 사용하여 아래와 같이 설정 합니다. 본 예제에서 설명된 내용보다 더 자세한 설정법은 PLC 사용자 매뉴얼을 참조하십시오.

1. [ENI/ENIW Utility]의 [ENI IP Addr] 탭에서 "<u>IP Address : 192.168.0.51</u>" 그리고 기타 사항을 설정합니다.

**2.** 1761-NET-ENI 에 대한 설정 내용을 Download 합니다.

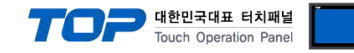

#### 3.3 설정 예제 3

구성한 시스템을 아래와 같이 설정 합니다.

| · · · · · · · · · · · · · · · · · · · | ТОР          | "Control/CompactLogix Series" | 비고    |
|---------------------------------------|--------------|-------------------------------|-------|
| IP Address*주1)주2)                     | 192.168.0.50 | 192.168.0.51                  | 유저 설정 |
| 프로토콜                                  | ТСР          |                               | 유저 설정 |
| 포트                                    | Don`t Care   | 44818 (Fixed)                 | 유저 설정 |
|                                       |              |                               |       |

\*주1) TOP와 외부 장치의 네트워크 주소 (IP 앞 세자리 192.168.000 )는 일치 해야 한다.

\*주2) 동일 네트워크 상에서 중복된 IP 주소를 사용하지 마십시오.

#### (1) XDesignerPlus 설정

[프로젝트 > 프로젝트 설정]에서 아래 내용을 설정 후, TOP 기기로 설정 내용을 다운로드 합니다..

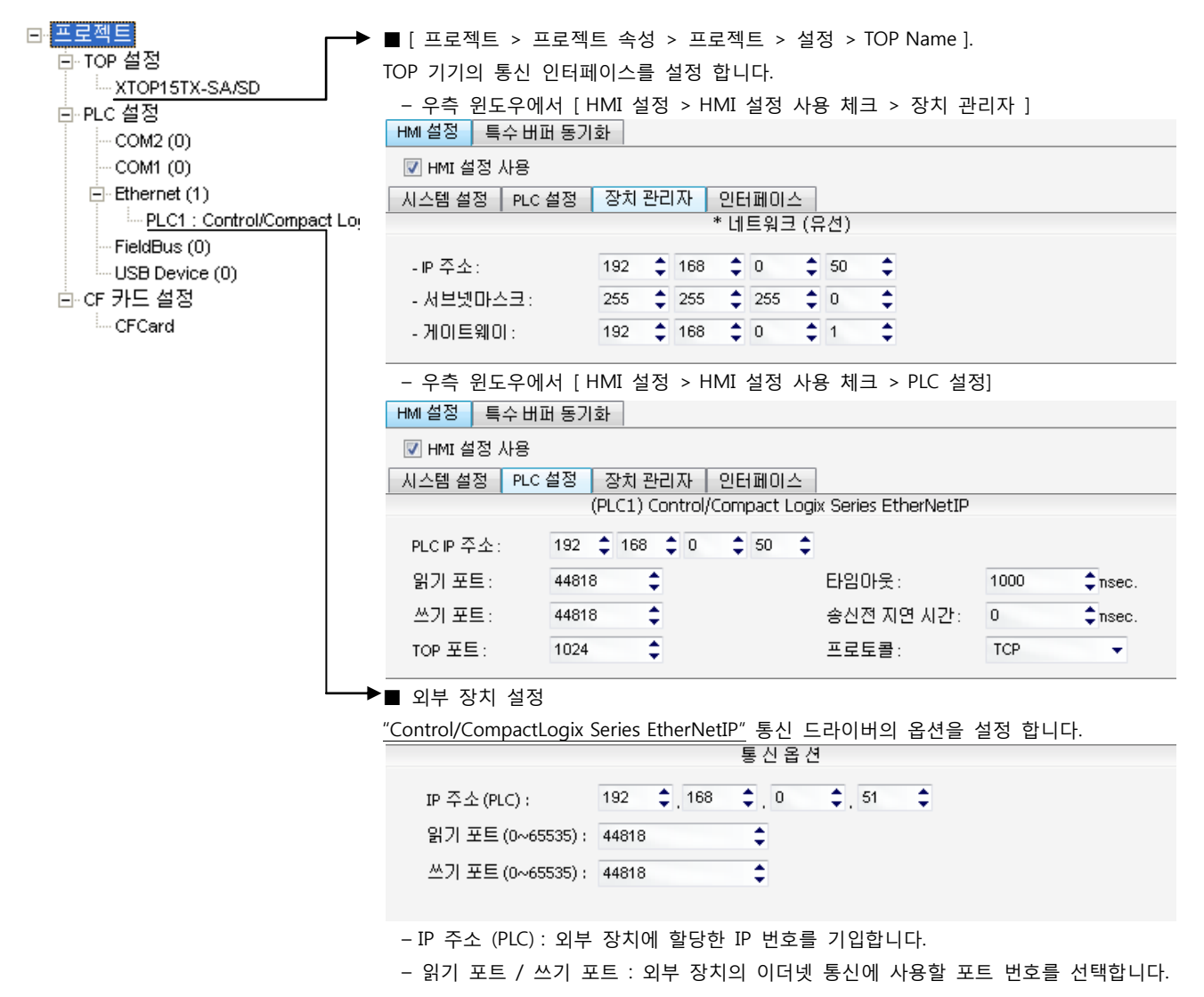

#### (2) 외부 장치 설정

"Control/CompactLogix Series" Ladder Software "RSLogix5000"를 사용하여 아래와 같이 설정 하십시오. 본 예제에서 설명된 내용보 다 더 자세한 설정법은 PLC 사용자 매뉴얼을 참조하십시오.

1. "RSLogix5000"의 Project tree의 [I/O Configuration]의 CPU Direct 이더넷 포트를 right-Clicking > [Properties]를 선택합니다.

2. [Module Properties] dialog box 의 [General] 탭에서 "IP Address : 192.168.0.51" 그리고 기타 사항을 설정합니다.

**3.** 설정 내용을 Download 합니다.

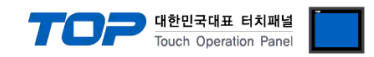

## 4. 통신 설정 항목

통신 설정은 XDesignerPlus 혹은 TOP 메인 메뉴에서 설정 가능 합니다. 통신 설정은 외부 장치와 동일하게 설정 해야 합니다.

#### 4.1 XDesignerPlus 설정 항목

아래 창의 내용을 나타내기 위해서 [프로젝트 > 프로젝트 속성]을 선택 하십시오

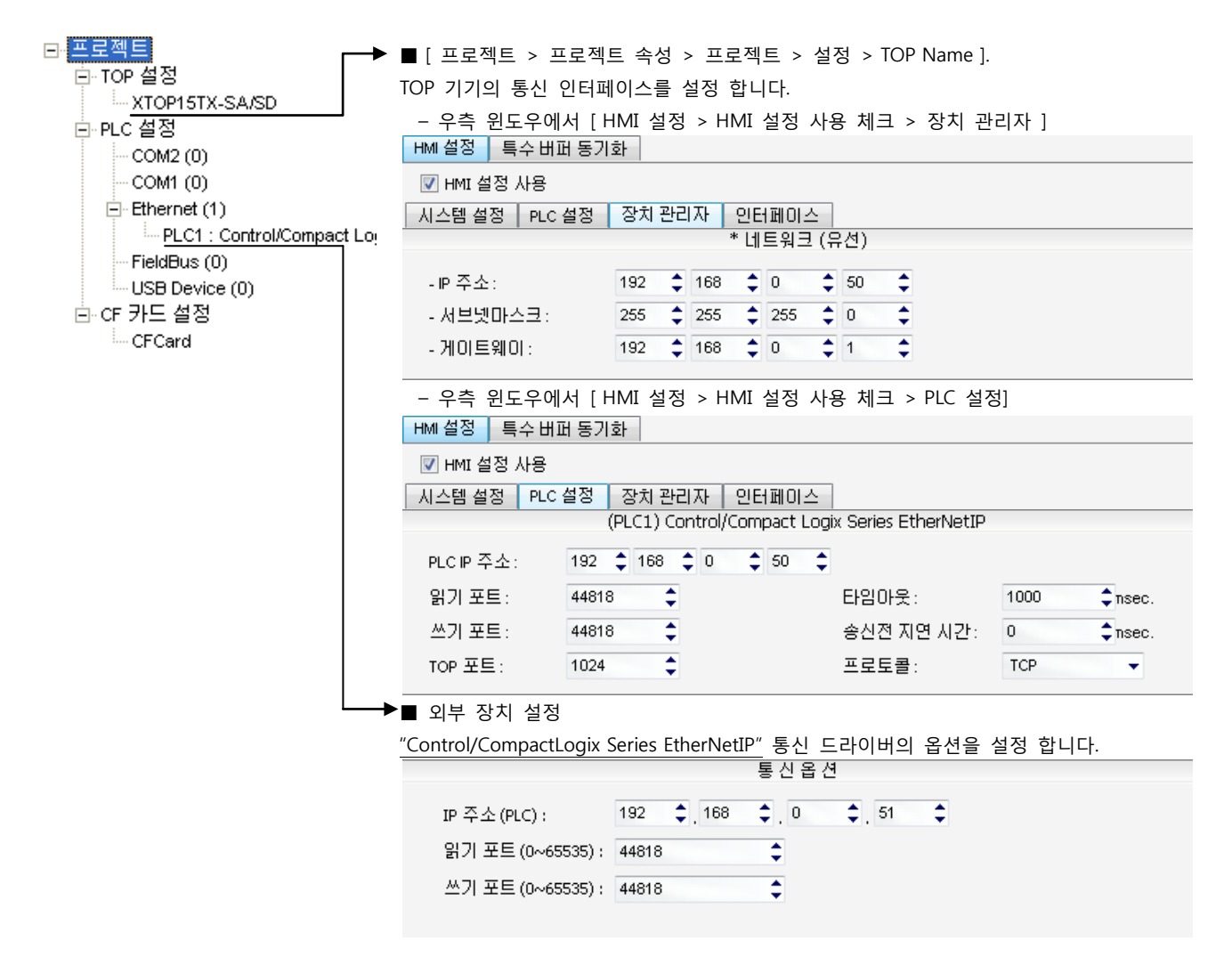

#### ■ 통신 인터페이스 설정

| 항목                   | 내용                                                  |
|----------------------|-----------------------------------------------------|
| IP 주소                | 네트워크 상에서 TOP에 부여하는 IP 주소를 설정 합니다.                   |
| 서브넷마스크               | 네트워크의 서브넷마스크를 기입합니다.                                |
| 게이트웨이                | 네트워크의 서브넷마스크를 기입합니다.                                |
| PLC IP 주소            | 외부 장치에 할당한 IP 번호를 기입합니다.                            |
| 읽기 포트 / 쓰기 포트        | 외부 장치의 이더넷 통신에 사용할 포트 번호를 선택합니다.                    |
| TOP 포트               | 외부장치와 이더넷 통신 할 경우 포트 번호는 자동 설정 됩니다.                 |
| PLC 국번. [0~65535]    | 상대 기기의 국번입니다. [0-65535] 사이의 값을 선택합니다.               |
| 이더넷 타임아웃             | TOP가 외부 장치로부터의 응답을 기다리는 시간을 [0-99]x100mSec 로 설정합니다. |
| 송신전 지연시간 [ x1 mSec ] | TOP가 외부 장치로부터 응답 수신 - 다음 명령어 요청 전송 간에 대기하는 시간을 [0-  |
|                      | 5000]x1mSec 로 설정합니다.                                |
| 프로토콜                 | 외부장치와 설정 포트 번호에 따라 허용된 프로토콜 방식을 선택 합니다.             |

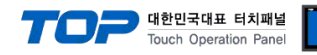

#### 4.2 TOP 메인 메뉴 설정 항목

- 전원을 리셋 중 부저음이 울릴 때 LCD 상단 1점을 터치하여 "TOP 관리 메인" 화면으로 이동합니다.

- TOP에서 드라이버 인터페이스 설정은 아래의 Step1 → Step2 내용을 따라 설정합니다. (Step 1.에서 "TOP 이더넷 설정"을 누르시면 Step2.에서 설정을 바꾸실 수 있습니다.)

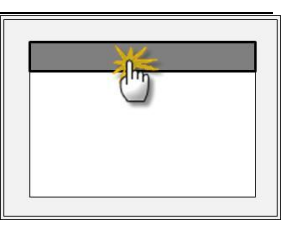

Step 1. [PLC 설정 ] - 드라이버 인터페이스를 설정 합니다.

| PLC | ː 설정              |                                    |             |
|-----|-------------------|------------------------------------|-------------|
| PLC | IP:192.168.0.51   |                                    | 통신 인터페이스 설정 |
| 프로  | 르토콜 : TCP         |                                    |             |
| PLC | 읽기 포트 :44818      |                                    |             |
| PLC | 쓰기 포트 : 44818     |                                    |             |
| TOP | ? 포트 :1024        |                                    |             |
| PLC | 국번 :0             |                                    |             |
| 타임  | 님아웃 : 1000 [mSec] |                                    |             |
| 송신  | Ⅰ전 지연 시간 :0[mSec] |                                    |             |
| TOP | PIP:192.168.0.50  |                                    |             |
| TOP | 이더넷 설정 통신 진단      |                                    |             |
|     | Step 1-Reference. |                                    |             |
|     | 항목                | 내용                                 |             |
|     | PLC IP            | 외부 장치에 할당한 IP 번호입니다.               |             |
|     | 프로토콜              | 외부장치와 설정 포트 번호에 따라 허용된 프로토콜 방식을 선택 | 백 합니다.      |
|     | PLC 읽기 포트         | 외부 장치의 이더넷 통신에 사용할 포트 번호입니다.       |             |
|     | PLC 쓰기 포트         | 외부 장치의 이더넷 통신에 사용할 포트 번호입니다.       |             |
|     | TOP ŦE            | 이부장치아 이더네 통시 한 경우 포트 버호는 자동 석정 된니다 |             |

|                     | 지구하지지 하다가 하는 잘 하는 가는 근모는 사장 같은 법이다.                 |
|---------------------|-----------------------------------------------------|
| PLC 국번.[0~65535]    | 상대 기기의 국번입니다. [0-65535] 사이의 값을 선택합니다.               |
| 타임아웃 [ x1 mSec ]    | TOP가 외부 장치로부터의 응답을 기다리는 시간을 [0-5000]x1mSec 로 설정합니다. |
| 송신전 지연 시간 [x1 mSec] | TOP가 외부 장치로부터 응답 수신 - 다음 명령어 요청 전송 간에 대기하는 시간을 [0-  |
|                     | 5000]x1mSec 로 설정합니다.                                |
| TOP IP              | 네트워크 상에서 TOP에 부여하는 IP 주소를 설정 합니다                    |

Step 2. [ PLC 설정 ] > [ TOP 이더넷 설정 ] - 해당 포트의 시리얼 파라미터를 설정 합니다.

| 포트 설정                                               |             |
|-----------------------------------------------------|-------------|
| * 이더넷 통신                                            | 이더넷 포트      |
| + 네트워크 설정                                           | 통신 인터페이스 설정 |
| - MAC:00 - 15 - ID - 00 - 30 - 52 ( 기기마다 다른 고유 주소 ) |             |
| - IP 주소 : 192 . 168 . 0 . 50                        |             |
| - 서브넷마스크 : 255 . 255 . 255 . 0                      |             |
| - 게이트웨이 : 192 . 168 . 0 . 1                         |             |
| Sten 2-Reference                                    |             |

|   | Step 2 Reference. |                                        |
|---|-------------------|----------------------------------------|
|   | 항목                | 내용                                     |
|   | MAC               | 네트워크 상의 물리적인 고유 주소입니다.                 |
|   | IP 주소             | 네트워크 상에서 TOP에 부여하는 IP 주소를 설정 합니다       |
| - | 서브넷마스크            | IP주소에 대한 네트워크 아이디와 호스트 아디를 구분하는 주소입니다. |
|   | 게이트웨이             | 네트워크와 다른 네트워크가 연결되는 주소입니다.             |

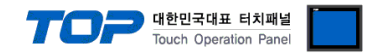

#### 4.3 통신 진단

■ TOP - 외부 장치 간 인터페이스 설정 상태를 확인

- TOP의 전원을 리셋 하면서 LCD 창의 상단을 클릭하여 메뉴 화면으로 이동한다.

- [메인 메뉴 >통신 설정] 20~24 번 내용이 "■설정 예제 1"의 설정 내용과 같은지 확인한다

- PLC 설정 > TOP 이더넷 "통신 진단"의 버튼을 클릭한다.

- 화면 상에 Diagnostics 다이얼로그 박스가 팝업 되며, 박스의 3번 항에 표시된 내용에 따라 진단 상태를 판단한다.

| OK!             | 통신 설정 정상                                      |
|-----------------|-----------------------------------------------|
| Time Out Error! | 통신 설정 비 정상                                    |
|                 | - 케이블 및 TOP/외부 장치의 설정 상태를 에러 (참조 : 통신 진단 시트 ) |

■ 통신 진단 시트

- 외부 단말기와 통신 연결에 문제가 있을 경우 아래 시트의 설정 내용을 확인 바랍니다.

| 항목     | 내용              |            |                 | 확인 |           |           |    |    |
|--------|-----------------|------------|-----------------|----|-----------|-----------|----|----|
| ТОР    | 버전 정보           |            | xDesignerPlus : |    | O.S :     |           |    |    |
|        | 드라이버 명칭         |            |                 |    |           |           | OK | NG |
|        | 외부 장치 정보        | IP Address |                 |    |           |           | OK | NG |
|        | (xDesignerPlus의 | 서브넷마스크     |                 |    |           |           | OK | NG |
|        | 프로젝트 설정)        | 게이트 웨이     |                 |    |           |           | OK | NG |
|        | TOP 정보          | 프로토콜       | UDP/IP          |    |           | TCP/IP    | OK | NG |
|        | (본체 메뉴설정)       | IP Address |                 |    |           |           | OK | NG |
|        |                 | 서브넷마스크     |                 |    |           |           | OK | NG |
|        |                 | 게이트 웨이     |                 |    |           |           | OK | NG |
|        | 기타 세부 설정 사형     | 황          |                 |    |           |           | OK | NG |
| 시스템 구성 | 시스템 연결 방법       |            | 1:1             | 1  | :N        | N:1       | OK | NG |
|        | 케이블 명칭(허브 시     | 나용 유무)     | 다이렉트(허브사용       | 룡) | 크로        | .스(허브미사용) | OK | NG |
| 외부 장치  | CPU 명칭          |            |                 |    |           |           | OK | NG |
|        | 통신 모듈 명칭        |            |                 |    |           |           | OK | NG |
|        | 프로토콜(모드)        |            |                 |    |           |           | OK | NG |
|        | 기타 세부 설정 사형     | 창          |                 |    |           |           | OK | NG |
|        | IP Address      |            | (Local)         |    | (Destinat | ion)      | OK | NG |
|        | 포트 번호           |            | (Local)         |    | (Destinat | ion)      | OK | NG |
|        | 서브넷 마스크         |            |                 |    |           |           | OK | NG |
|        | 게이트 웨이          |            |                 |    |           |           | OK | NG |
|        | 어드레스 범위 확인      | (별도자료)     |                 |    |           |           | OK | NG |

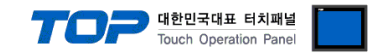

## 5. 지원 어드레스

TOP에서 사용 가능한 디바이스는 아래와 같습니다.

CPU 모듈 시리즈/타입에 따라 디바이스 범위(어드레스) 차이가 있을 수 있습니다. TOP 시리즈는 외부 장치 시리즈가 사용하는 최대 어드레스 범위를 지원합니다. 사용하고자 하는 장치가 지원하는 어드레스 범위를 벗어 나지 않도록 각 CPU 모듈 사용자 매뉴얼을 참조/주의 하십시오.

|     |            | XDesignerPlus                 | → Data Type File Number : Element |
|-----|------------|-------------------------------|-----------------------------------|
| ∕!∖ | 니바이스 표기 방직 | Ladder Software "RSLogix5000" | → Tag Name[Element]               |

TOP와 "Control/CompactLogix Series"와 통신을 위해서는 해당 태그에 File Number : Element 가 설정 되어 있어야 합니다. 설정 방 법은 아래와 같습니다.

"Control/CompactLogix Series" Ladder Software "RSLogix5000" 에서 아래 내용을 실행 합니다.

- [New Tag] : 태그 생성 (Tag Name, Data Type 설정) 하기
- 1. [Controller Tags] > [New Tag]를 실행 합니다.
- 2. [New Tag] dialog box에서 Tag Name, Data Type을 설정 합니다

| 항목             |      | 내용                                              |  |  |
|----------------|------|-------------------------------------------------|--|--|
| Tag Name       |      | "RSLogix5000"상에서 활용되는 태그의 명칭 입니다.(User Define)  |  |  |
|                |      | TOP와 통신 접속을 위해서는 해당 태그에 File Number를 맵핑 해야 합니다. |  |  |
|                |      | ☞ "■ Map PLC/SLC Messages" 참조                   |  |  |
| Data Type BOOL |      | 32Bit Data                                      |  |  |
| DINT           |      | Double Word Data                                |  |  |
|                | INT  | Word Data                                       |  |  |
|                | REAL | Float data                                      |  |  |

| New Tag            |                 |        | New Tag            |            |                    |        |
|--------------------|-----------------|--------|--------------------|------------|--------------------|--------|
| <u>N</u> ame:      | N7              | ОК     | <u>N</u> ame:      | F8         |                    | ОК     |
| Description:       |                 | Cancel | Description:       |            |                    | Cancel |
|                    |                 | Help   |                    |            |                    | Help   |
|                    |                 |        |                    |            | <b>~</b>           |        |
| Typ <u>e</u> :     | Base Connection |        | Тур <u>е</u> :     | Base       | <u>C</u> onnection |        |
| Alias <u>F</u> or: | <b></b>         |        | Alias <u>F</u> or: |            | <b>v</b>           |        |
| Data <u>T</u> ype: | INT[1000]       |        | Data <u>T</u> ype: | REAL[1000] |                    |        |
| <u>S</u> cope:     | TEST 👤          |        | Scope:             | 1 NC       | T                  |        |
| Style:             | Decimal         |        | Style:             | Float      | •                  |        |
| 🗖 <u>O</u> pen Cor | figuration      |        | 🗖 <u>O</u> pen Cor | figuration |                    |        |

- [Map PLC/SLC Messages] : 태그에 File Number 맵핑
- 3. "RSLogix5000"의 메뉴 [Logic] > [Map PLC/SLC Messages...]을 실행합니다.
- 4. [PLC 2,3,5 / SLC Mapping] dialog box에서 [New Tag]dialog box에서 생성한 Tag Name에 File Number 를 맵핑 시킵니다.

| File Number | ∆ Name | Cance    |
|-------------|--------|----------|
| 7           | N7     | Help     |
| 3           | B3     |          |
| 8           | F8     |          |
|             |        | <b>_</b> |
|             |        |          |

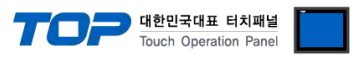

| 위에서 설명된 "태그에 File Numb | er 설정"에 의한 XDesignerPlus의 | ㅣ 지원 어드레스 범위는 아래와 같습니다. |  |
|------------------------|---------------------------|-------------------------|--|
|                        |                           |                         |  |

| Device | Bit Address               | Word Address        | 32 bits | Remarks |
|--------|---------------------------|---------------------|---------|---------|
| BOOL   | B000:000.00 - B999:999.31 | B000:000 – B999:999 |         |         |
| DINT   | B000:000.00 - B999:999.31 | B000:000 – B999:999 | 1.41    |         |
| INT    | N000:000.00 - N999:999.15 | N000:000 – N999:999 | L/H     |         |
| REAL   | _                         | F000:000 - F999:999 |         |         |